#### **STATUT DU DOCUMENT**

| Classification sécurité :                                                                                           | Strictement confidentiel |        |            |
|----------------------------------------------------------------------------------------------------|--------------------------|--------|------------|
|                                                                                                    |                          |        |            |
|                                                                                                    |                          |        |            |
|                                                                                                    | Publique                 |        |            |
| Version actuelle :                                                                                                  |                          |        |            |
| Préparé par :                                                                                                    | Lowinski Marc            | Date : | 25/09/2014 |
|                                                                                                    | Chiguer Mansour          |        |            |
|                                                                                                    | N'Diaye Dominique        |        |            |
| Vérifié par :                                                                                                    |                          | Date : | JJ/MM/AAAA |
| Approuvé par :                                                                                                    |                          | Date : | JJ/MM/AAAA |
| Copyright                                                                                                    |                          |        |            |
| Ce document ne peut être reproduit (même partiellement) ou communiqué à un tiers sans autorisation écrite de ISOINF |                          |        |            |

#### LISTE DE DIFFUSION

| Prénom NOM | Entité | Action (A) /<br>Information (I) | Prénom NOM | Entité | Action (A) /<br>Information (I) |
|------------|--------|---------------------------------|------------|--------|---------------------------------|
|            |        |                                 |            |        |                                 |
|            |        |                                 |            |        |                                 |
|            |        |                                 |            |        |                                 |
|            |        |                                 |            |        |                                 |

CODE DU DOCUMENT NOM DU FICHIER : Document admin PPE LCND Page 1 sur 12

#### **HISTORIQUE DES CHANGEMENTS**

| Version | Date       | Description           | Sections |
|---------|------------|-----------------------|----------|
| 01      | 25/09/2014 | Version initiale      |          |
| 02      | 02/10/2014 | Documentation finale. |          |
| 03      | JJ/MM/AAAA |                       |          |
| 04      | JJ/MM/AAAA |                       |          |
| 05      | JJ/MM/AAAA |                       |          |

#### **DOCUMENTS DE REFERENCE**

| Nom du document | Commentaires / source | Date    | Version |
|-----------------|-----------------------|---------|---------|
| Compte rendu    | PPE3                  | 2/10/14 |         |
| TP DNS          | SISR                  | 2/10/14 |         |
| TP Serveur Wep  | SISR                  | 2/10/14 |         |
|                 |                       |         |         |
|                 |                       |         |         |

## **OBJET DU DOCUMENT**

Ce document permet de décrire de façon structurée le cheminement (scénario) d'une documentation technique pour l'administrateur :

CODE DU DOCUMENT NOM DU FICHIER : Document admin PPE LCND Page 2 sur 12

Cette procédure doit obligatoirement intégrer des copies d'écrans et une description simples des actions à faire

#### SOMMAIRE

| 1Prés-requis | 4 |
|--------------|---|
| 2Procédure   | 4 |

CODE DU DOCUMENT NOM DU FICHIER : Document admin PPE LCND Page 3 sur 12

# 1 Pré-requis

|                              | PRE-REQUIS                                                                                                    |
|------------------------------|----------------------------------------------------------------------------------------------------|
| PREREQUISITE                 | Description                                                                                                    |
| Serveur web : <b>Apache2</b> | Les prérequis pour la construction d'Apache HTTPd sont les suivants:<br>Espace disque<br>Assurez-vous d'avoir au moins 50 MB d'espace disque disponible<br>temporaire. Après l'installation Apache occupe approximativement 10<br>MB d'espace disque. L'espace disque réellement nécessaire va varier<br>considérablement en fonction de vos options de configuration et de la<br>présence éventuelle de modules tiers.<br>Compilateur ANSI-C et système de construction<br>Vous devez disposer d'un compilateur ANSI-C. Le compilateur <u>GNU</u><br><u>C (GCC)</u> de la <u>Free Software Foundation (FSF)</u> est recommandé. Si<br>vous ne possédez pas GCC, assurez-vous au moins que votre<br>compilateur soit compatible ANSI. En outre, votre PATH doit<br>contenir les outils de construction de base tels que make.<br>Connaissance de l'heure exacte<br>Les éléments du protocole HTTP font référence à l'heure du jour. Par<br>conséquent, il est nécessaire d'équiper votre système d'un dispositif de<br>synchronisation du temps. Les programmes ntpdate ou xntpd,<br>basés sur le protocole NTP, sont couramment utilisés à cet effet. Voir<br>la page d'accueil de NTP pour plus de détails à propos du logiciel<br>NTP et des serveurs de temps publics. |
| Serveur DNS : Bind9          | L'installation du serveur Bind 9 nécessite un serveur Ubuntu version 13<br>configuré avec une IP fixe. Il est recommandé de disposer des adresses ip<br>des serveurs du fournisseur internet (ici free) afin de pouvoir rediriger les<br>requètes non résolues par le serveur Bind9. De plus, l'hébergement d'un<br>nom de domaine sur internet nécessite deux serveurs DNS d'adresse ip<br>distinctes afin d'offrir une redondance en cas de panne matérielle d'un<br>serveur. Ici le serveur de Gandi, registrar de mes domaines, servira de<br>serveur secondaire pour l'hébergement des zones DNS internet.                                                                                                    |
| Wordpress<br>Musel conver    | <ul> <li>Pour installer Wordpress vous devez disposer d'un <u>hébergeur</u> comprenant :</li> <li>PHP 4.3 ou ultérieure</li> <li>MySQL 4.0 ou ultérieure</li> <li>Le module de réécriture d'url de apache</li> </ul>                                                                                                    |
| Mysql-server                 |                                                                                                    |

## 2 Procédure

| PROCEDURE              |                                                                                                    |  |
|------------------------|----------------------------------------------------------------------------------------------------|--|
| ACTIONS                | ECRANS                                                                                                    |  |
| Installation de Bind9  | L'installation de Bind 9 se fait par l'intermédiaire d'un package:<br>aptitude install bind9<br>aptitude install bind9-doc<br>root@lowinski:/home/lowinski# aptitude install bind9<br>Les emplacements principaux sont:<br>• /etc/bind : le répertoire racine de bind.<br>• /etc/bind/named.conf : le fichier de configuration principal de bind.<br>• /var/log/messages : les messages de bind seront inscrits ici par défaut. |  |
| Configuration de Bind9 | Dans un premier temps le service sera arreté lors de la réorganisation<br>des fichiers utilisés par bind:<br>sudo service bind9 stop                                                                                                    |  |
|                        | Une fois cela terminé, nous allons passer à la configuration su<br>service DNS. Pour cela, nous allons créer les deux zones : «<br>zone directe et inverse ».<br>Pour configurer ses zones, nous allons nous diriger dans le<br>fichier :<br>« /etc/bind/named.conf.local »                                                                                                    |  |
|                        |                                                                                                    |  |
| Configuration de Bind9 | Ce fichier contient la configuration local du serveur DNS, on y déclare<br>les zones associées au domaine.<br>/etc/bind/named.conf                                                                                                    |  |

| PROCEDURE |                                                                                                    |  |
|-----------|----------------------------------------------------------------------------------------------------|--|
| ACTIONS   | ECRANS                                                                                                    |  |
|           | <pre>zone "isoinf.fr" {     type master;     file "/var/cache/bind/db.isoinf.fr"; }; zone "133.17.172.in-addr.arpa" {     type master;     file "/var/cache/bind/rev.isoinf.fr"; };</pre>                                                                                                    |  |
|           | Une fois ses deux zones créés, nous allons passer à la<br>création de la zone directe avec le même nom de domaine<br>(isoinf.fr) utiliser lors de la création des deux zones.<br>Pour créer la zone directe, la commande à effectuer est la<br>suivante:<br>«ls /etc/bind».<br>Ensuite apparait une liste avec un fichier vierge qui est:<br>«db.0»<br>Nous allons en suite nous rendre dans ce répertoire. Pour ce<br>faire, nous allons effectuer la commande suivante: «cd<br>/etc/bind».<br>Une fois dans ce répertoire, nous allons copier le fichier<br>«db.0» dans le répertoire suivant grâce à la commande<br>suivante:«Cp db.0/var/cache/bind».<br>Nous allons maintenant passer à la création de la zone<br>directe. Pour cela, nous allons utiliser «Nano». |  |
|           | Les Ressources Records (RR)<br>Un DNS est constitué de plusieurs enregistrements, les RR ou Ressources Records,<br>définissant les diverses informations relatives au domaine. Le premier enregistrement<br>est consacré à la résolution de noms, dans notre cas, il s'agit du fichier<br>db.example.com. Le second sera quant à lui en rapport avec la résolution de noms<br>inverses ; il s'agit du fichier db.example.com.inv.<br>Pour la zone inverse:                                                                                                    |  |

CODE DU DOCUMENT NOM DU FICHIER : Document admin PPE LCND Page 6 sur 12

| PROCEDURE               |                                                                                                    |  |
|-------------------------|----------------------------------------------------------------------------------------------------|--|
| ACTIONS                 | ECRANS                                                                                                    |  |
|                         | RR pour la résolution inverse (fichier rev.example.fr)                                                                                                    |  |
|                         | :<br>; BIND reverse data file for broadcast zone                                                                                                    |  |
|                         | ,<br>\$TTL 604800<br>133.17.172.in–addr.arpa. IN SOA entrepise.isoinf.fr. mail.isoin\$<br>604800 ; Refresh<br>86400 ; Retry<br>2419200 ; Expire<br>604800) ; Negative Cache TTL                                                                 |  |
|                         | ;<br>133.17.172.in–addr.arpa. IN NS entrerpise.isoinf.fr.<br>77.133.17.172.in–addr.arpa. IN PTR entreprise.isoinf.fr.<br>78.133.17.172.in–addre.arpa. IN PTR web.isoinf.fr.                                                                     |  |
|                         | <mark>Pour la zone directe:</mark><br>RR pour la résolution de noms (fichier db.example.fr)                                                                                                    |  |
|                         | : BIND reverse data file for broadcast zone                                                                                                    |  |
|                         | sTTL 604800<br>isoinf.fr. IN SOA entreprise.isoinf.fr. mail.isoinf.fr.(<br>1 ; Serial<br>604800 ; Refresh<br>86400 ; Retry<br>2419200 ; Expire<br>604800) ; Negative Cache TTL                                                                  |  |
|                         | isoinf.fr. IN NS entreprise.isoinf.fr.<br>isoinf.fr. IN A 172.17.133.77<br>antreprise.isoinf.fr. IN A 172.17.133.77<br>ueb.isoinf.fr. IN A 172.17.133.78<br>client.isoinf.fr. IN CNAME web.isoinf.fr.<br>uww.isoinf.fr. IN CNAME web.isoinf.fr. |  |
|                         | Ensuite, il a fallu se rendre sur le répertoire «/etc/resolv.conf»<br>pour pouvoir définir le nom de domaine ainsi que l'adresse IP<br>du serveur DNS pour pouvoir interroger celui-ci:                                                         |  |
|                         | GNU nano 2.2.6 Fichier : /etc/resolv.conf Modifié                                                                                                    |  |
|                         | nameserver 172.17.133.77_                                                                                                    |  |
| Installation de Apache2 | L'installation de Apache2 se fait par l'intermédiaire d'un package:<br>– apache2                                                                                                    |  |

CODE DU DOCUMENT NOM DU FICHIER : Document admin PPE LCND Page 7 sur 12

| PROCEDURE                    |                                                                                                    |  |
|------------------------------|----------------------------------------------------------------------------------------------------|--|
| ACTIONS                      | ECRANS                                                                                                    |  |
|                              | root@debian:~# aptitude install apache2_                                                                                                    |  |
| Configuration de Apache2     | <ul> <li>Rendez-vous dans le répertoire /etc/apache2/, et regardez les fichiers le composant :</li> <li>La plupart de ces fichiers sont plus ou moins spécifiques à Debian/Ubuntu et nous permettent de séparer la configuration en plusieurs parties.</li> <li>httpd.conf est le fichier utilisé par apache1, il est conservé vide dans Apache2 pour assurer la rétrocompatibilité. Il ne nous servira pas ;</li> <li>envvars est utilisé pour définir des variables d'environnement propres à Apache ;</li> <li>ports.conf contient la directive listen qui spécifie les adresses et les ports d'écoutes ;</li> <li>apache2.conf est le fichier principal de configuration c'est à partir de lui que tous les autres fichiers sont chargés ;</li> <li>conf.d est un répertoire qui contient plusieurs petits fichiers qui seront analysés par apache. Le seul fichier pour le moment est charset, qui spécifie l'encodage à utiliser par défaut ;</li> <li>mods-available contient la liste des modules d'apache installés ;</li> <li>sites-available celle des vhosts utilisés.</li> </ul> |  |
| Configuration de Apache2 Les |                                                                                                    |  |
|                              | Nous allons maintenant passer à la configuration du<br>VirtualHost qui permet de disposer de plusieurs sites avec la<br>même adresse IP.<br>Nous allons le configurer sur le serveur web dans le répertoire<br>suivant « /etc/apache2/sites-available » :                                                                                                    |  |

CODE DU DOCUMENT NOM DU FICHIER : Document admin PPE LCND Page 8 sur 12

| PROCEDURE |                                                                                                    |  |
|-----------|----------------------------------------------------------------------------------------------------|--|
| ACTIONS   | ECRANS                                                                                                    |  |
|           | VirtualHosts<br>Les <b>VirtualHosts</b> (en français "hôtes virtuels") permettent de "découper" le serveur en<br>plusieurs sites.                                                                                                    |  |
|           | Pour en fabriquer un, créez un fichier du nom de votre site dans "sites-available" :<br>nano /etc/apache2/sites-available/VH-www.isoinf.fr                                                                                                    |  |
|           | Serveur WEB isoinf [En fonction] - Oracle VM VirtualBox                                                                                                    |  |
|           | Machine Écran Périphériques Aide                                                                                                    |  |
|           | GNU nano 2.2.6 Fichier : VH-www.isoinf.fr                                                                                                    |  |
|           | ∠VirtualHost *:80 ><br>DocumentRoot /var/www/VH-www.isoinf.fr<br>ServerName www.isoinf.fr<br><directory var="" vh-www.isoinf.fr="" www=""><br/>Options Indexes FollowSymLinks Multiviews<br/>AllowOverride None<br/>Order allow,deny<br/>allow from all<br/>#RedirectMatch ^/\$ /apache2-default<br/></directory><br> |  |
|           | [Lecture de 11 lignes ]<br>^G Aide ^O Écrire ^R Lire fich.^Y Page préc.^K Couper ^C Pos.cur.<br>^X Quitter ^J Justifier ^W Chercher ^V Page suiv.^U Coller ^T Orthograp.<br>☺ ⊙ 夕 ☜  ♡ ◊ 兌 Ctrl droite                                                                                                    |  |

CODE DU DOCUMENT NOM DU FICHIER : Document admin PPE LCND Page 9 sur 12

| PROCEDURE |                                                                                                    |
|-----------|----------------------------------------------------------------------------------------------------|
| ACTIONS   | ECRANS                                                                                                    |
|           | Serveur WEB isoinf [En fonction] - Oracle VM VirtualBox Machine Écran Périphériques Aide GNU nano 2.2.6 Fichier : VH-client <pre></pre> |
|           | Ensuite, nous allons nous connecter à l'aide du navigateur « elinks »<br>pour vérifier que le site web fonctionne :                     |

CODE DU DOCUMENT NOM DU FICHIER : Document admin PPE LCND Page 10 sur 12

| PROCEDURE                 |                                                                                                    |
|---------------------------|----------------------------------------------------------------------------------------------------|
| ACTIONS                   | ECRANS                                                                                                    |
|                           | Serveur WEB isoinf [En fonction] - Oracle VM VirtualBox<br>Machine Écran Périphériques Aide<br>http://www.isoinf.fr/<br>isoinf.fr<br>This is the default web page for this server.<br>The web server software is running but no content has been added, yet.                                                                                                    |
| Installation du Wordpress | OK<br>Source and the server WEB.<br>Pour chercher le paquet correspondant à Wordpress, nous allons taper<br>la commande aujuanto : « Antitudo coordo werdpress, nous allons taper<br>la commande aujuanto : « Antitudo coordo werdpress, nous allons taper                                                                                                    |
|                           | root@debian:/home/sio# aptitude search wordpress         p       python-wordpresslib       - Python module to connect to Wordpress blog         p       wordpress       - weblog manager         p       wordpress-110n       - weblog manager         p       wordpress-openid       - OpenID plugin for WordPress         p       wordpress-shibboleth       - Shibboleth plugin for WordPress         p       wordpress-shibboleth       - XRDS-Simple plugin for WordPress         p       wordpress-xrds-simple       - XRDS-Simple plugin for WordPress         vordpress       - wordpress       - Wordpress         p       wordpress-shibboleth       - Shibboleth plugin for WordPress         p       wordpress-xrds-simple       - XRDS-Simple plugin for WordPress         vordpress       - wordpress-xrds-simple       - XRDS-Simple plugin for WordPress |

CODE DU DOCUMENT NOM DU FICHIER : Document admin PPE LCND Page 11 sur 12

| PROCEDURE                       |                                                                                                    |
|---------------------------------|----------------------------------------------------------------------------------------------------|
| ACTIONS                         | ECRANS                                                                                                    |
|                                 | <pre>root@debian:/home/sio# aptitude install wordpress<br/>Les NOUVEAUX paquets suivants vont être installés :<br/>apache2-mpm-prefork{ab} javascript-common{a} libapache2-mod-php5{a}<br/>libdbd-mysql-per1{a} libdbi-per1{a} libjs-cropper{a} libjs-prototype{a}<br/>libjs-scriptaculous{a} libmysqlclient18{a} libonig2{a}<br/>libphp-phpmailer{a} libphp-snoopy{a} libqdbm14{a} mysql-client{a}<br/>mysql-client-5.5{a} mysql-common{a} php5{a} php5-cli{a} php5-common{a}<br/>php5-gd{a} php5-mysql{a} tinymce{a} wordpress wordpress-l10n{a}<br/>wwwconfig-common{a}<br/>0 paquets mis à jour, 25 nouvellement installés, 0 à enlever et 0 non mis à jour<br/>Une fois wordpress installé, nous allons modifier l'adresse ip du client<br/>on # 172, 17, 123, 70 %</pre> |
|                                 | en « 172.17.133.79 ».<br>Ensuite, nous allons installer elinks à l'aide de la commande « aptitude<br>install elinks ».<br>Parrallélement à cela, nous allons configurer le fichier à l'aide de Nano<br>en utilisant la commande suivante : « nano /etc/resolv.conf » puis nous<br>allons renseigner les informations suivantes :                                                                                                    |
| Installation <mark>Mysql</mark> | Pour que tout fonctionne correctement, nous allons avoir besoin<br>d'installer Mysql avec la commande « aptitude install mysql-server ».<br>Une fois le serveur Mysql installé, nous allons nous connécter à celui-ci<br>à l'aide de la commande : « mysql -u root -p ».<br>Ensuite, nous allons créer la base de données qui va contenir<br>WordPress. Pour cela, nous allons faire ceci en utilisant la commande<br>suivante :<br>« CREATE DATABASE wordpress_database ; ».                                                                                                    |

CODE DU DOCUMENT NOM DU FICHIER : Document admin PPE LCND Page 12 sur 12